|                              | INSTITUTO COSTARRI<br>DIVISIÓI              | Código<br>DC-PES-AC-086                              |                               |  |
|------------------------------|---------------------------------------------|------------------------------------------------------|-------------------------------|--|
| ICE                          | INSTRUCTIVO PARA LA AD                      | Versión<br>1                                         |                               |  |
|                              | LOS COMERCIALI                              | ZADORES EXTERNOS                                     | Página<br>1/15                |  |
| Solicitud de<br>cambio No: 0 | Elaborado por:<br>Gestión de la Efectividad | <b>Aprobado por:</b><br>MBA. Orlando Cascante Moraga | Rige a partir de:<br>01/12/07 |  |

#### TABLA DE CONTENIDO

| 1.       | PROPÓSITO                                                                                                    | 2                                 |
|----------|----------------------------------------------------------------------------------------------------|-----------------------------------|
| 2.       | ALCANCE                                                                                                    | 2                                 |
| 3.       | REQUERIMIENTOS DEL SISTEMA DE COMERCIALIZADORES EXTERNOS                                                                                                    | 2                                 |
| 4.       | DOCUMENTOS APLICABLES                                                                                                    | 2                                 |
| 5.       | TÉRMINOS, SÍMBOLOS, ABREVIATURAS                                                                                                    | 2                                 |
| 6.       | POLÍTICAS GENERALES                                                                                                    | 3                                 |
| 7.       | RESPONSABILIDADES                                                                                                    | 3                                 |
|          | <ul><li>7.1 ADMINISTRADOR DE LA EMPRESA</li><li>7.2 ADMINISTRADOR DE SUCURSAL:</li></ul>                                                                                                    | 3<br>3                            |
| 8.<br>CC | INSTRUCTIVOS PARA LA ADMINISTRACIÓN Y CONTROL REALIZADA POR LOS<br>OMERCIALIZADORES EXTERNOS                                                                                                    | 3                                 |
|          | <ul> <li>8.1 INSTRUCTIVO PARA LA ADMINISTRACIÓN Y CONTROL REALIZADA POR<br/>ADMINISTRADORES DE EMPRESA</li> <li>8.1.3.1. LISTAR USUARIOS DE EMPRESAS:</li> <li>8.1.3.2. LISTAR TRANSACCIONES:</li> <li>8.1.3.2.4.1. Reenviar transacción:</li> <li>8.1.3.2.4.2. Eliminar transacción:</li> <li>8.1.3.3. LISTAR COMISIONES</li> </ul> | LOS<br>3<br>5<br>7<br>8<br>9<br>9 |
|          | <ul> <li>8.2 INSTRUCTIVO PARA LA ADMINISTRACIÓN Y CONTROL REALIZADA PO<br/>ADMINISTRADOR DE SUCURSAL</li> <li>8.2.3.1. LISTAR TRANSACCIONES:</li> <li>8.2.3.1.4.1. Reenviar transacción:</li> <li>8.2.3.1.4.2. Eliminar transacción:</li> </ul>                                                                                      | R EL<br>10<br>12<br>14<br>14      |
| 9.       | CONTROL DE ELABORACIÓN, REVISIÓN Y APROBACIÓN                                                                                                    | 15                                |

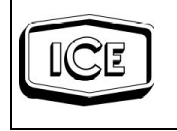

# 1. PROPÓSITO

Estandarizar los procesos para la administración y control de los Comercializadotes Externos. Facilitando al usuario una herramienta explicativa en donde se ejemplifican sus funcionalidades y la forma de realizarlas.

# 2. ALCANCE

Este documento aplica a los administradores internos de los Comercializadores Externos, específicamente para el personal encargado de los siguientes puestos: Administrador de la empresa y Administrador de sucursales.

# 3. REQUERIMIENTOS DEL SISTEMA DE COMERCIALIZADORES EXTERNOS

Para utilizar la aplicación, es necesario contar con un computador con acceso a Internet, y un navegador de Internet (Internet Explorer 5.x, Mozilla Firefox 1.x, Netscape 7.x, Opera 1.x). Para el correcto despliegue de los iconos de los accesos directos, se necesita tener el plugin de Macromadia Flash 7 instalado.

El sistema esta optimizado para una resolución de 1024x768 pixels, pero puede ser visualizado en con una resolución de 800x600 pixels. Esto se hizo por la cantidad de información que se despliega en varias de las pantallas.

# 4. DOCUMENTOS APLICABLES

| CÓDIGO |          | NOMBRE DEL DOCUMENTO O REGISTRO |    |            |    |           |      |  |
|--------|----------|---------------------------------|----|------------|----|-----------|------|--|
| N/A    | Manual   | Interno                         | de | Prestación | de | Servicios | para |  |
|        | Comercia | Comercializadores Externos.     |    |            |    |           |      |  |

# 5. TÉRMINOS, SÍMBOLOS, ABREVIATURAS

Mouse: Palabra en inglés para ratón. Dispositivo de señalamiento en un computador.

Navegador: Programa utilizado para visualizar páginas en lenguaje HTML.

**Pixels:** Un pixel es un solo punto en una imagen gráfica, Los monitores de los gráficos exhiben cuadros dividiendo la pantalla de visualización en millares (o millones) de pixels, dispuestos en filas y columnas.

**Plugin:** Adición a un programa que le brinda soporte a una funcionalidad extra. Es decir, el programa base no incluye esta funcionalidad y el plugin se la agrega. El plugin no puede utilizarse sin el programa, en cambio, el programa si se puede utilizar sin el plugin.

**SCE:** Sistema de Comercializadores Externos.

Administrador de la empresa: Usuario que podrá vender, tramitar y consultar servicios

© Documento Normativo Propiedad del ICE, prohibida su reproducción total o parcial sin autorización

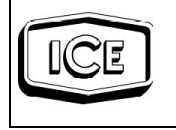

telefónicos, además de consultar las transacciones a cobrar y administrar las transacciones realizadas en una determinada empresa.

Administrador de sucursal: Usuario que podrá vender, tramitar y consultar servicios telefónicos, además de administrar las transacciones realizadas en una determinada sucursal.

**O.S.T.:** Orden de Servicio Telefónico.

# 6. POLÍTICAS GENERALES

1 Todo Administrador deberá mantener confidencialidad de su usuario y contraseña.

# 7. **RESPONSABILIDADES**

# 1 ADMINISTRADOR DE LA EMPRESA

- Realizar ventas, consultas y trámites de servicios.
- Realizar consultas, anulaciones y devoluciones de las transacciones realizadas por sucursal y puntos de ventas.
- Activar o desactivar los usuarios asignados a la empresa.
- Consultar las comisiones a cobrar.

# 2 ADMINISTRADOR DE SUCURSAL:

- Realizar ventas, consultas y trámites de servicios.
- Realizar consultas, anulaciones y devoluciones de las transacciones realizadas por sucursal y puntos de ventas.
- Activar o desactivar los usuarios asignados a la empresa.

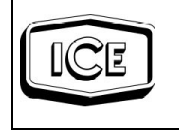

#### 8. INSTRUCTIVOS PARA LA ADMINISTRACIÓN Y CONTROL REALIZADA POR LOS COMERCIALIZADORES EXTERNOS

## 1 INSTRUCTIVO PARA LA ADMINISTRACIÓN Y CONTROL REALIZADA POR LOS ADMINISTRADORES DE EMPRESA

## DESCRIPCIÓN DEL PROCESO

1. Ingresar el usuario y la contraseña correspondiente al Administrador, dar "click" en ok.

| 0 | Prompt                                                                          |
|---|---------------------------------------------------------------------------------|
| ? | Enter username and password for "Default Realm" at localhost:9080<br>User Name: |
|   | Password:                                                                       |
|   | Cancel OK                                                                       |

Imagen 1: Solicitud de los credenciales para el ingreso a la aplicación.

**NOTA:** Si los datos ingresados son incorrectos o no concuerdan, el sistema no permitirá el acceso. Si los datos son correctos, el sistema le mostrará la página inicial de SCE.

2. Seleccionar la sucursal en la que desea realizar la acción.

| Seleccionar sucursal |                |
|----------------------|----------------|
|                      |                |
| Sucursal *           | Sucursal 1.1 💌 |
|                      | Seleccionar    |
|                      |                |

Imagen 2: Selección de sucursal

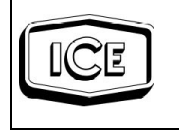

3. Ingresar al sistema y seleccionar la operación a realizar, las cuales se muestran a continuación:

- 🗉 Administración
- 🗄 Convencionales
- 🗄 Moviles

🗆 Administración

- 🗏 Mantenimiento General
  - Usuarios
- Listar transacciones
- Listar comisiones

#### Convencionales

- Servicio fijo nuevo
- @celera nuevo

#### @celera sobre línea instalada

- Crear cuentas de correo
- Incluir factura digital
- Excluir factura digital
- Reportar avería

 Consultar detalle de llamadas

- Cambiar dirección
- Facilidades digitales
- Reportar inconformidad

#### 🗆 Moviles

- Incluir factura digital
- Excluir factura digital
- Consultar detalle de
- llamadas
- Facilidades digitales
- Cambiar categoría servicio
- 🗉 Retiro servicio
- Reportar inconformidad

Imagen 4: Menú extendido

## 1. LISTAR USUARIOS DE EMPRESAS:

Esta sección tiene como funcionalidad permitirle al Administrador de empresas listar los usuarios asociados a la empresa asignada.

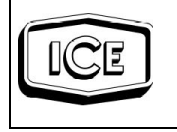

1. Acceder a esta página mediante el menú principal "Administración" en la opción principal del menú "Mantenimiento General" y en la opción "Usuarios" con el mouse ubicado sobre ella se le da un click. El sistema carga la solicitud y muestra el listado de las empresas registradas como se ilustra en la Imagen 5, desplegando la descripción y el estado de las mismas.

| Listado de Usuarios Empresas |                        |          |           |        |  |  |  |  |  |
|------------------------------|------------------------|----------|-----------|--------|--|--|--|--|--|
|                              |                        |          |           |        |  |  |  |  |  |
| 3 resultados encontrados, m  | sstrando del 1 al 3    |          | 44 44     | ▶ ▶ 25 |  |  |  |  |  |
| Usuario                      | Nombre Completo        | Cédula   | Empresa   | Estado |  |  |  |  |  |
| terce02                      | Administrador Sucursal | 22222222 | Empresa 1 | Activo |  |  |  |  |  |
| terce01                      | Administrador Empresa  | 1111111  | Empresa 1 | Activo |  |  |  |  |  |
| terce03                      | Punto Venta            | 3333333  | Empresa 1 | Activo |  |  |  |  |  |

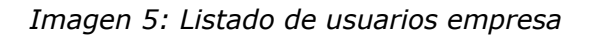

2. Para modificar usuarios empresa se posiciona sobre el usuario que se desea modificar del listado desplegado y con el mouse ubicado sobre el, se le da un click. El sistema carga la solicitud y muestra el formulario con los datos del usuario para su respectiva modificación como se ilustra en la Imagen 6.

| Modificar Usuario Empresa |                       |
|---------------------------|-----------------------|
|                           |                       |
| Usuario                   | terce01               |
| Cédula                    | 1111111               |
| Nombre Completo           | Administrador Empresa |
| Empresa                   | Empresa 1             |
| Estado                    | Activo 💌              |
| Mod                       | ficar                 |

Imagen 6: Formulario para la modificación de Usuarios Empresa

**Nota:** Si los datos que se ingresaron son correctos el sistema mostrará una página con una leyenda manifestando el resultado de la transacción.

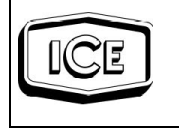

# 2. LISTAR TRANSACCIONES:

Esta sección tiene como funcionalidad permitirle al Administrador de empresa listar las transacciones originadas dentro del sistema.

1. Acceder a esta página mediante el menú principal "Administración" en la opción "Listar Transacciones" y con el mouse ubicado sobre ella se le da un click.

2. Buscar las transacciones requeridas según: el tipo, la empresa en que se realizó, la sucursal correspondiente a la empresa determina, el usuario, la fecha tanto de inicio como final y el estado de las transacciones deseadas. El sistema carga la solicitud y muestra el formulario de la Imagen 7.

| Buscar Transacciones |        |
|----------------------|--------|
|                      |        |
| Tipo de transacción  | Todas  |
| Empresa              | Todas  |
| Sucursal             | Todas  |
| Usuario              | Todos  |
| Fecha inicial        |        |
| Fecha final          |        |
| Estado               | Todos  |
|                      | ·      |
|                      | Buscar |

Imagen 7: Formulario para listar transacciones.

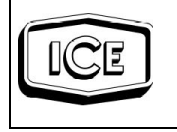

3. Presionar el botón buscar para ejecutar la consulta correspondiente desplegando el listado como se muestra en la imagen 8.

| Listar     | Transacciones                           |              |                 |         |              |         |     |            |    |   |   |
|------------|-----------------------------------------|--------------|-----------------|---------|--------------|---------|-----|------------|----|---|---|
|            |                                         |              |                 |         |              |         |     | _          |    |   |   |
|            |                                         |              |                 |         |              |         |     |            |    |   |   |
|            |                                         |              |                 |         |              |         | ₩ ₩ | ₩ ₩        | 25 |   | • |
| 33 resulta | ados encontrados, mostrando del 1 al 25 |              |                 |         |              |         |     |            | -  |   |   |
| ID         | Fecha creación                          | Número orden | Тіро            | Usuario | Sucursal     | Empres  | sa  | Estado     |    |   |   |
| 4826       | 2007-05-22 12:38:57.0                   | 60904273     | Factura Digital | terce01 | Sucursal 1.1 | Empresa | 1   | Aceptada   |    |   | _ |
| 4838       | 2007-05-22 13:35:24.0                   | 60904281     | Factura Digital | terce01 | Sucursal 1.1 | Empresa | 1   | Anulada    |    |   |   |
| 4840       | 2007-05-22 13:43:00.0                   | 60904283     | Factura Digital | terce01 | Sucursal 1.1 | Empresa | 1   | Aceptada   |    |   |   |
| 4884       | 2007-05-23 10:33:16.0                   | 60904314     | Factura Digital | terce01 | Sucursal 1.1 | Empresa | 1   | Aceptada   |    |   |   |
| 4899       | 2007-05-24 09:54:32.0                   | 60904320     | Factura Digital | terce01 | Sucursal 1.1 | Empresa | 1   | Aceptada   |    |   |   |
| 4900       | 2007-05-24 09:57:48.0                   | 60904321     | Factura Digital | terce01 | Sucursal 1.1 | Empresa | 1   | Aceptada   |    |   |   |
| 4901       | 2007-05-24 10:00:20.0                   | 60904322     | Factura Digital | terce01 | Sucursal 1.1 | Empresa | 1   | Aceptada   |    |   |   |
| 4944       | 2007-05-25 08:08:50.0                   | 60904352     | Factura Digital | terce01 | Sucursal 1.1 | Empresa | 1   | Indefinida |    | 2 | × |
| 4960       | 2007-05-25 13:16:18.0                   | 60904366     | Factura Digital | terce01 | Sucursal 1.1 | Empresa | 1   | Aceptada   |    |   |   |
| 4961       | 2007-05-25 13:18:47.0                   | 60904367     | Factura Digital | terce01 | Sucursal 1.1 | Empresa | 1   | Aceptada   |    |   |   |
| 4969       | 2007-05-25 14:55:44.0                   | 60904374     | Factura Digital | terce01 | Sucursal 1.1 | Empresa | 1   | Indefinida |    | 8 | × |
| 4970       | 2007-05-25 15:00:07.0                   | 60904375     | Factura Digital | terce01 | Sucursal 1.1 | Empresa | 1   | Indefinida |    | 2 | × |
| 4972       | 2007-05-25 15:20:49.0                   | 60904376     | Factura Digital | terce01 | Sucursal 1.1 | Empresa | 1   | Indefinida |    | 2 | × |
| 4983       | 2007-05-25 16:12:39.0                   | 60904382     | Factura Digital | terce01 | Sucursal 1.1 | Empresa | 1   | Indefinida |    | 2 | × |

magen 8: Listado transacciones.

4. Cambiar, si se desea, el estado de una orden determinada ya sea para reenviar la orden o para eliminarla.

#### 1. Reenviar transacción:

En esta sección tiene como funcionalidad permitirle al Administrador de empresa reenviar una transacción cuando se encuentre en estado indefinido.

1. Reenviar la transacción posicionándose sobre el registro que desea reenviar, seleccionando el icono de reenvío como se ilustra en la imagen 9.

#### Imagen 9: Icono de reenvío

**Nota:** Si la operación de reenvío es exitosa se despliega el mensaje indicándolo en caso contrario aparecerá un mensaje de error dependiendo del tipo de transacción.

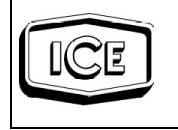

## 2. Eliminar transacción:

En esta sección tiene como funcionalidad permitirle al Administrador de empresa eliminar una transacción cuando se encuentre en estado indefinido.

1. Eliminar la transacción posicionándose sobre el registro que desea eliminar, seleccionando la icono de reenvío como se ilustra en la imagen 10.

X

Imagen 10: Icono de eliminación.

#### 3. LISTAR COMISIONES

En esta sección tiene como funcionalidad permitirle al Administrador consultar las comisiones para una empresa específica.

1. Acceder a esta página mediante el menú principal "Administración" en la opción "Listar Comisiones" y con el mouse ubicado sobre ella se le da un click.

2. Buscar las comisiones requeridas según: la empresa, sucursal, la fecha tanto de inicio como final y el estado de las transacciones deseadas. El sistema carga la solicitud y muestra el formulario de la imagen 11

| Buscar Comisiones |             |
|-------------------|-------------|
|                   |             |
| Empresa           | Empresa 1 💌 |
| Sucursal          | Todas       |
| Usuario           | Todos       |
| Fedha inicial     |             |
| Fedha final       |             |
| Estado            | Aprobada 💌  |
|                   |             |
|                   | Buscar      |

Imagen 11: Listar comisiones

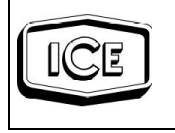

3. Presionar el botón buscar para ejecutar la consulta correspondiente, desplegando las comisiones de acuerdo con los criterios seleccionados como se muestra en la imagen 12.

| Listar Transacciones |                       |              |                       |          |              |           |          |          |  |
|----------------------|-----------------------|--------------|-----------------------|----------|--------------|-----------|----------|----------|--|
|                      |                       |              |                       |          |              |           |          |          |  |
|                      |                       |              |                       |          |              |           |          |          |  |
| ID                   | Fecha creación        | Número orden | Tipo                  | Usuario  | Sucursal     | Empresa   | Estado   | Comisión |  |
| 4764                 | 18/05/2007 - 16:51:02 | 60904254     | Facilidades digitales | terce 01 | Sucursal 1.2 | Empresa 1 | Aprobada | ¢20.00   |  |
| 4995                 | 25/05/2007 - 17:14:02 | 60904387     | Servicio acelera      | terce 01 | Sucursal 1.1 | Empresa 1 | Aprobada | ¢10.00   |  |
|                      |                       |              |                       |          |              |           |          |          |  |
| Comisi               | ón total: ¢30.00      |              |                       |          |              |           |          |          |  |

Imprimir

Imagen 12: Listado de comisiones

**NOTA:** Para realizar los tramites de servicios convencionales y móviles referirse al manual operativo.

#### 2 INSTRUCTIVO PARA LA ADMINISTRACIÓN Y CONTROL REALIZADA POR EL ADMINISTRADOR DE SUCURSAL

#### DESCRIPCIÓN DEL PROCESO

1. Ingresar el usuario y la contraseña correspondiente al Administrador, dar "click" en ok.

| 0 | Prompt                                                                                               | X  |
|---|----------------------------------------------------------------------------------------------------|----|
| ? | <ul> <li>Enter username and password for "Default Realm" at localhost: 908<br/>User Name:</li> </ul> | 30 |
|   | Password:                                                                                            |    |
|   | Cancel OK                                                                                            |    |

Imagen 23: Solicitud de los credenciales para el ingreso a la aplicación.

**NOTA:** Si los datos ingresados son incorrectos o no concuerdan, el sistema no permitirá el acceso. Si los datos son correctos, el sistema le mostrará la página inicial de SCE.

© Documento Normativo Propiedad del ICE, prohibida su reproducción total o parcial sin autorización

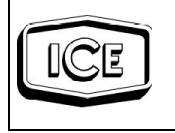

2. Seleccionar la sucursal en la que desea realizar la acción.

| Seleccionar sucursal |              |  |  |  |  |  |
|----------------------|--------------|--|--|--|--|--|
|                      |              |  |  |  |  |  |
|                      |              |  |  |  |  |  |
| Sucursal *           | Sucursal 1.1 |  |  |  |  |  |
|                      |              |  |  |  |  |  |
|                      | Seleccionar  |  |  |  |  |  |

Imagen 14: Selección de sucursal

3. Ingresar al sistema y seleccionar la operación a realizar, las cuales se muestran a continuación:

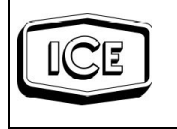

| Administración           | - Administración          |
|--------------------------|---------------------------|
| Convensionales           | Mantanimiente Conoral     |
| Convencionales           | Mantenimiento General     |
| Moviles                  |                           |
|                          | Listar transactiones      |
| nagen 15: Menú colapsado |                           |
|                          | Convencionales            |
|                          | Servicio fijo nuevo       |
|                          | <u>@celera nuevo</u>      |
|                          | @celera sobre linea       |
|                          | Instalada                 |
|                          | Crear cuentas de correo   |
|                          | Incluir factura digital   |
|                          | Excluir factura digital   |
|                          | Reportar avería           |
|                          | Consultar detalle de      |
|                          | llamadas                  |
|                          | Cambiar dirección         |
|                          | Facilidades digitales     |
|                          | Reportar inconformidad    |
|                          | 🖃 Moviles                 |
|                          | Incluir factura digital   |
|                          | Excluir factura digital   |
|                          | Consultar detalle de      |
|                          | llamadas                  |
|                          | Facilidades digitales     |
|                          | Cambiar categoría         |
|                          | servicio                  |
|                          | Retiro servicio           |
|                          | Reportar inconformidad    |
|                          | Imagen 16: Menú extendido |

## 1. LISTAR TRANSACCIONES:

Esta sección tiene como funcionalidad permitirle al Administrador de sucursal listar las transacciones originadas dentro del sistema.

1. Acceder a esta página mediante el menú principal "Administración" en la opción "Listar Transacciones" y con el mouse ubicado sobre ella se le da un click.

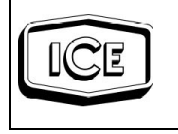

2. Buscar las transacciones requeridas según: el tipo, la empresa en que se realizó, la sucursal correspondiente a la empresa determina, el usuario, la fecha tanto de inicio como final y el estado de las transacciones deseadas. El sistema carga la solicitud y muestra el formulario de la Imagen 17.

| Buscar Transacciones    |        |
|-------------------------|--------|
|                         |        |
| Tino de transacción     | Todas  |
| Emproca                 |        |
| Empresa                 |        |
| Sucursal                |        |
| Usuano<br>Eseke inisial |        |
| Fecha Inicial           |        |
| Fecha final             |        |
| Estado                  | Todos  |
|                         |        |
|                         | Buscar |

Imagen 17: Formulario para listar transacciones.

3. Presionar el botón buscar para ejecutar la consulta correspondiente desplegando el listado como se muestra en la imagen 18.

| istar Transacciones |                                         |              |                 |         |              |           |             |    |   |
|---------------------|-----------------------------------------|--------------|-----------------|---------|--------------|-----------|-------------|----|---|
|                     |                                         |              |                 |         |              |           |             |    |   |
|                     |                                         |              |                 |         |              |           |             |    |   |
|                     |                                         |              |                 |         |              | 144 44    | <b>••••</b> | 25 | - |
|                     |                                         |              |                 |         |              |           |             |    |   |
| 33 resulta          | ados encontrados, mostrando del 1 al 25 |              |                 |         |              |           |             |    | _ |
| ID                  | Fecha creación                          | Número orden | Тіро            | Usuario | Sucursal     | Empresa   | Estado      |    |   |
| 4826                | 2007-05-22 12:38:57.0                   | 60904273     | Factura Digital | terce01 | Sucursal 1.1 | Empresa 1 | Aceptada    |    |   |
| 4838                | 2007-05-22 13:35:24.0                   | 60904281     | Factura Digital | terce01 | Sucursal 1.1 | Empresa 1 | Anulada     |    | T |
| 4840                | 2007-05-22 13:43:00.0                   | 60904283     | Factura Digital | terce01 | Sucursal 1.1 | Empresa 1 | Aceptada    |    |   |
| 4884                | 2007-05-23 10:33:16.0                   | 60904314     | Factura Digital | terce01 | Sucursal 1.1 | Empresa 1 | Aceptada    |    |   |
| 4899                | 2007-05-24 09:54:32.0                   | 60904320     | Factura Digital | terce01 | Sucursal 1.1 | Empresa 1 | Aceptada    |    |   |
| 4900                | 2007-05-24 09:57:48.0                   | 60904321     | Factura Digital | terce01 | Sucursal 1.1 | Empresa 1 | Aceptada    |    |   |
| 4901                | 2007-05-24 10:00:20.0                   | 60904322     | Factura Digital | terce01 | Sucursal 1.1 | Empresa 1 | Aceptada    |    |   |
| 4944                | 2007-05-25 08:08:50.0                   | 60904352     | Factura Digital | terce01 | Sucursal 1.1 | Empresa 1 | Indefinida  |    | X |
| 4960                | 2007-05-25 13:16:18.0                   | 60904366     | Factura Digital | terce01 | Sucursal 1.1 | Empresa 1 | Aceptada    |    |   |
| 4961                | 2007-05-25 13:18:47.0                   | 60904367     | Factura Digital | terce01 | Sucursal 1.1 | Empresa 1 | Aceptada    |    |   |
| 4969                | 2007-05-25 14:55:44.0                   | 60904374     | Factura Digital | terce01 | Sucursal 1.1 | Empresa 1 | Indefinida  |    | X |
| 4970                | 2007-05-25 15:00:07.0                   | 60904375     | Factura Digital | terce01 | Sucursal 1.1 | Empresa 1 | Indefinida  |    | × |
| 4972                | 2007-05-25 15:20:49.0                   | 60904376     | Factura Digital | terce01 | Sucursal 1.1 | Empresa 1 | Indefinida  |    | X |
| 4983                | 2007-05-25 16:12:39.0                   | 60904382     | Factura Digital | terce01 | Sucursal 1.1 | Empresa 1 | Indefinida  | 12 | × |

magen 8: Listado transacciones.

4. Cambiar, si se desea, el estado de una orden determinada ya sea para reenviar la orden o para eliminarla.

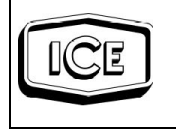

## 1. Reenviar transacción:

En esta sección tiene como funcionalidad permitirle al Administrador de sucursal reenviar una transacción cuando se encuentre en estado indefinido.

1. Reenviar la transacción posicionándose sobre el registro que desea reenviar, seleccionando el icono de reenvío como se ilustra en la imagen 19.

# Imagen 19: Icono de reenvío

**Nota:** Si la operación de reenvío es exitosa se despliega el mensaje indicándolo en caso contrario aparecerá un mensaje de error dependiendo del tipo de transacción.

# 2. Eliminar transacción:

En esta sección tiene como funcionalidad permitirle al Administrador de sucursal eliminar una transacción cuando se encuentre en estado indefinido.

1. Eliminar la transacción posicionándose sobre el registro que desea eliminar, seleccionando la icono de reenvío como se ilustra en la imagen 20.

## Imagen 20: Icono de eliminación.

X

**NOTA:** Para realizar los tramites de servicios convencionales y móviles referirse al manual operativo.

FIN DEL PROCESO

9.

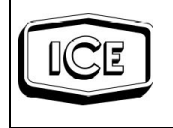

# CONTROL DE ELABORACIÓN, REVISIÓN Y APROBACIÓN

| ELABORÓ           | DEPENDENCIA               | FECHA    |
|-------------------|---------------------------|----------|
| th Herrera Garita | Gestión de la Efectividad | 01/12/07 |
|                   |                           |          |

| REVISÓ                 | FIRMA | FECHA |
|------------------------|-------|-------|
| Ing. Manuel Arce Saenz |       |       |

| APROBÓ                       | FIRMA | FECHA |
|------------------------------|-------|-------|
| MBA. Orlando Cascante Moraga |       |       |